วิธีการ Setting Multi Session = Enable สำหรับ ปริ้นเตอร์รุ่น mC-Print 3 ผ่านแอพลิเคชั่น

1. Download Star Quick Setup Utility จาก App Store หรือ Play Store

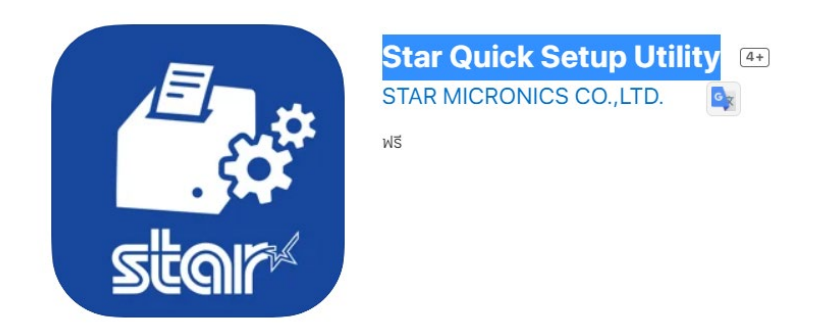

- 2. เชื่อมต่อ สาย Lan กับปริ้นเตอร์
- Self -test เครื่องปริ้นเตอร์ เพื่อทำการตรวจสอบ IP Printer โดยวิธีการ Seft- test กดปุ่ม Feed ค้างไว้ และเปิดเครื่องปริ้นเตอร์ รอจนปริ้นเตอร์ ปริ้น Self -test ออกมา จึงทำการปล่อยปุ่ม เปิด/ปิด เครื่อง

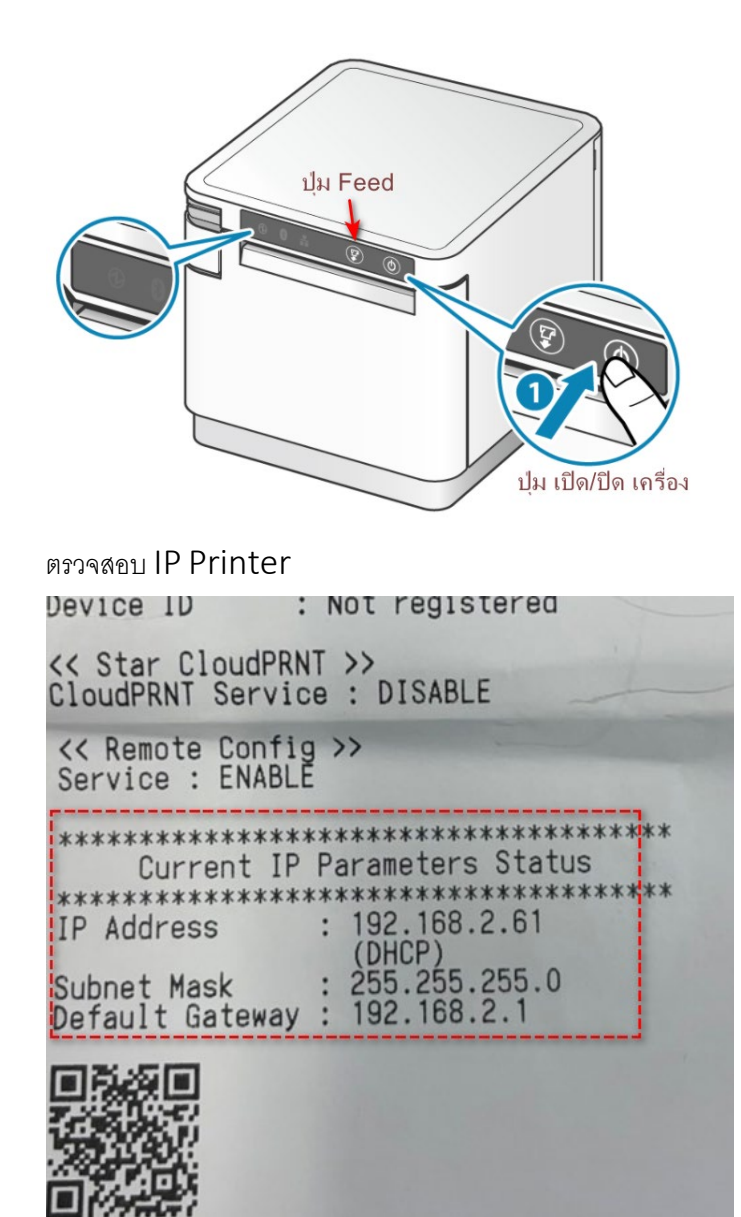

วิ<del>ธี</del>การ Setting Multi Session = Enable สำหรับ ปริ้นเตอร์รุ่น mC-Print 3 ผ่านแอพลิเคชั่น

4. เปิด Star Quick Setup Utility >> เลือกปริ้นเตอร์

| Star Quick Setup Utility Ver.1.0.0                                                            |        | <b>〈</b> Back                     | Select Printer | S |
|-----------------------------------------------------------------------------------------------|--------|-----------------------------------|----------------|---|
| Selected Printer #C-P<br>192.168.2.61<br>LAN / Model: mC-Print3 (MCP31L)<br>00:11:62:1D:28:23 | Print3 | Searching 🗦                       | 12<br>15       |   |
| Top Menu                                                                                      |        | 192.168.2.61                      |                |   |
| Start Guide (Initial Settings)                                                                | >      | LAN / Model: m<br>00:11:62:1D:28: | C-Print3<br>23 |   |
| Printer Operation Check                                                                       | >      |                                   |                |   |
| Printer Settings                                                                              | >      |                                   |                |   |
| Online Manual                                                                                 | >      |                                   |                |   |
| (i) Others                                                                                    | >      |                                   |                |   |
| เลือกปริ้นเตอร์                                                                               |        |                                   |                |   |

5. เลือก IP ปริ้นเตอร์ที่ต้องการ Setting จากนั้น กดปุ่ม "Yes"

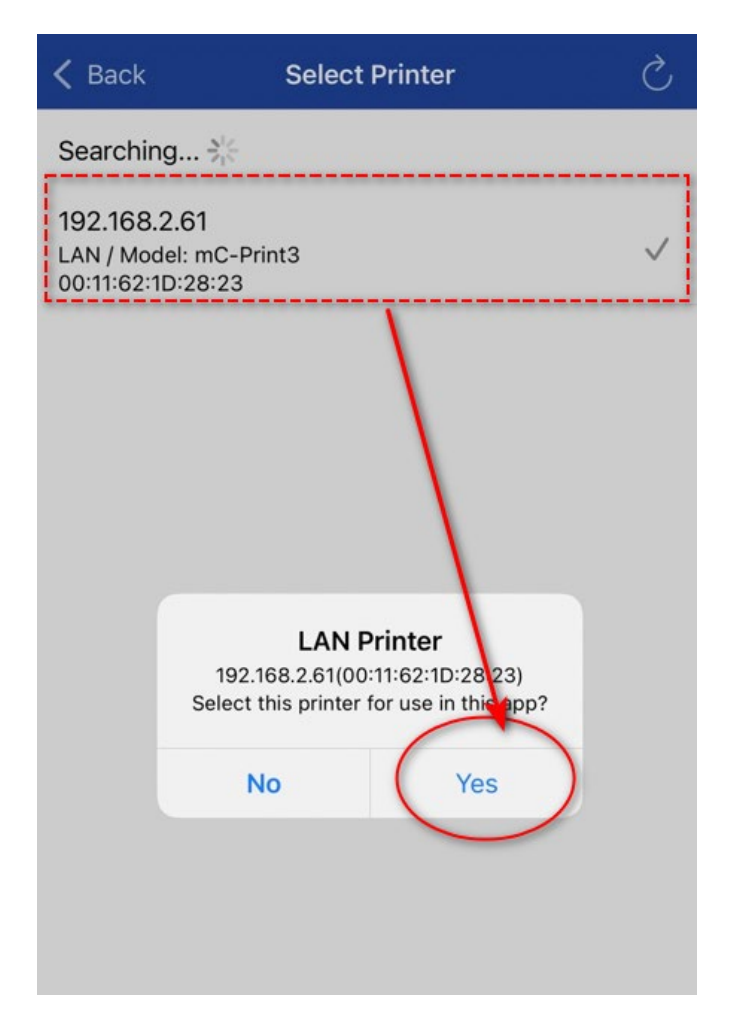

6. เลือกเมนู "Printer Setting"

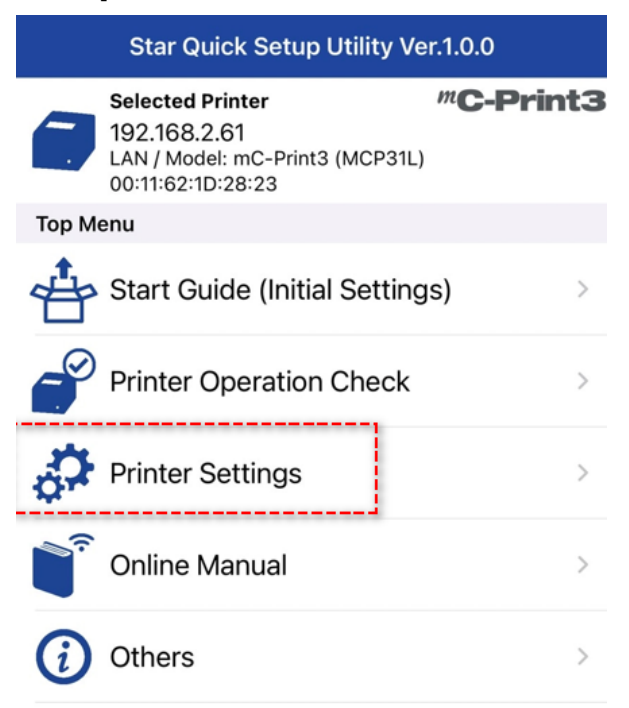

## 7. เลือก Menu "Network Setting "

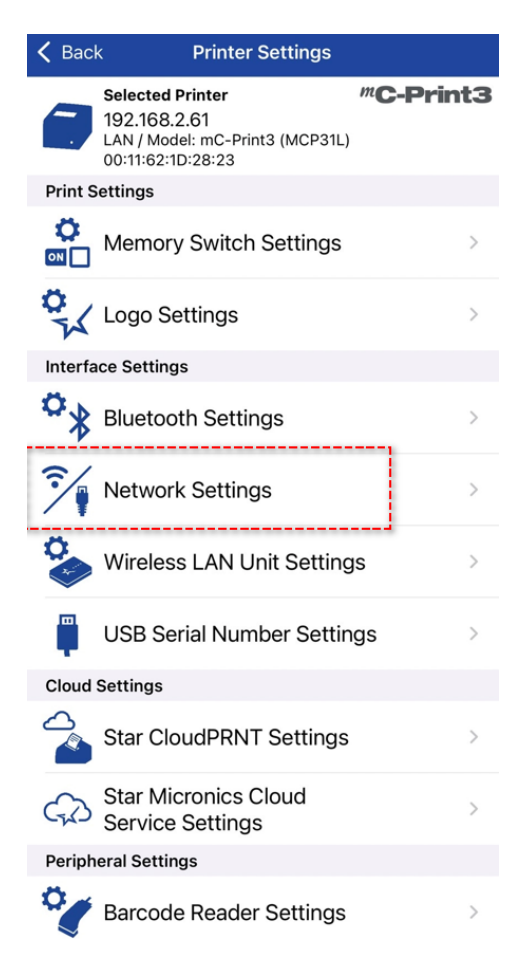

วิธีการ Setting Multi Session = Enable สำหรับ ปริ้นเตอร์รุ่น mC-Print 3 ผ่านแอพลิเคชั่น

8. เลือก Detail Setting = Enable

TCP Port 9100 multi session = Enable จากนั้นกด Apply เพื่อทำการบันทึกค่า Setting

| 🗸 Back                    | Network Settings |                 |                          |                |  |
|---------------------------|------------------|-----------------|--------------------------|----------------|--|
| DH                        | CP (Automatio    | get IP address) |                          |                |  |
| IP Address                | 8.2.             | 61              |                          |                |  |
| Subnet Mask 255 . 25      | 5. 255.          | 0               |                          |                |  |
| Default Gatew<br>192 . 16 | ay<br>88.2.      | 1               | 1                        | ,              |  |
|                           |                  |                 | Detail Settings          |                |  |
| DHCP Timeou               | t                |                 |                          |                |  |
| Disconnect Me             | essage           |                 | 2                        | $\bigcirc$     |  |
| TCP Port 9100             | Multi Session    |                 |                          |                |  |
| TCP Port 9100             | ) Data Timeout ( | sec)            |                          | <b>0</b><br>30 |  |
| SteadyLAN                 |                  |                 | Disable<br>Enable for i0 | DS             |  |
|                           |                  |                 |                          | 3              |  |

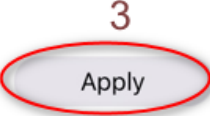

Factory Default

้ วิ<del>ธี</del>การ Setting Multi Session = Enable สำหรับ ปริ้นเตอร์รุ่น mC-Print 3 ผ่านแอพลิเคชั่น

9. รอจน ขึ้น Success

| 🔇 Back                              |             | Network Settings |     |     |       |                | Ś |  |
|-------------------------------------|-------------|------------------|-----|-----|-------|----------------|---|--|
| DHCP (Automatically get IP address) |             |                  |     |     |       |                |   |  |
| IP Address                          |             |                  |     |     |       |                |   |  |
| 192 .                               | 168         | ].[              | 2   | ].[ | 61    |                |   |  |
| Subnet M                            | Subnet Mask |                  |     |     |       |                |   |  |
| 255 .                               | 255         |                  | 255 |     | 0     |                |   |  |
| Default G                           | ateway      |                  |     |     |       |                |   |  |
| 192 .                               | 168         |                  | 2   |     | 1     |                |   |  |
|                                     |             |                  |     |     |       | Detail Setting |   |  |
|                                     |             |                  |     |     |       | Detail Setting |   |  |
| DHCP Tir                            | meout       |                  |     |     |       |                |   |  |
| 0                                   |             |                  |     | Si  | ICCES | s              |   |  |
| Disconne                            | 20          |                  |     |     |       |                |   |  |
| TCP Port                            |             |                  |     |     | ОК    |                |   |  |
|                                     |             |                  |     |     |       |                |   |  |
|                                     |             |                  |     |     |       |                |   |  |
| ICP Port 9100 Data Timeout (sec) 0  |             |                  |     |     |       | 30             |   |  |
|                                     |             |                  |     |     |       |                |   |  |
|                                     |             |                  |     |     |       |                |   |  |
| SteadyLA                            | AN          |                  |     |     |       | Disable        | 2 |  |

10.ทำการ self-test เพื่อตรวจสอบค่าอีกครั้ง โดยค่า **9100 muti session = Enable** 

```
***********
            Network Configuration
*******
MAC Addr(Printer) 00:11:62:1D:28:23
MAC Addr(iPad) 00:11:62:25:E8:23
                       : 0.0.0.0
IP Address
Subnet Mask : 0.0.0.0
Default Gateway : 0.0.0.0
: ENABLE
IP Address
                       : ENABLE
DHCP Timeout
                       : 8.8.8.8
: 8.8.4.4
DNS 1
DNS 2
                                      "guest"
"******
"user" Login Password
"root" Login Password
Web Refresh Time (Sec.)
9100 Multi Session
9100 Data Timeout (Sec.)
                                      5
                                    : ENABLE
                                    :-0----
                                      DISABLE
 Disconnect Message
                                    :
                                     DISABLE
                                    •
 SteadyLAN
 << SSL/TLS >>
Certificate
                                    : Self-Signed
                                   : Exist
: Not exist
 Self-Signed Certificate
 CA-Signed Certificate
<< Star Micronics Cloud >>
Receipt Upload : DISABLE
                     Not registered
Not registered
Not registered
 Retailer
Device Name
Device ID
 << Star CloudPRNT >>
```